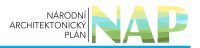

# DIGITÁLNÍ A INFORMAČNÍ AGENTURA\_

## Export z Národní architektury eGovernmentu ČR

| NÁRODNÍ<br>ARCHITEKTONICKÝ<br>PLÁN | NA | P |
|------------------------------------|----|---|
|------------------------------------|----|---|

### Obsah

| Udělení stanoviska správcem agendy poskytující údaje |  |
|------------------------------------------------------|--|
|------------------------------------------------------|--|

# Udělení stanoviska správcem agendy poskytující údaje

Tento postup popisuje udělení stanoviska správcem AIS či gestorem agendy poskytující údaje k žádosti ohlašovatele jiné agendy na čtení/editaci těchto údajů.

Přihlaste se do AISP (pokud s tím máte problém, postupujte dle podrobného návodu na přihlášení do AISP).

V *"Katalog agend"* zvolte možnost *"Stanoviska k oprávnění na údaje správce poskytující agendy nebo AIS".* Pokud v menu nevidíte položku Stanoviska k oprávnění na údaje správce poskytující agendy nebo AIS, je nutné přidat v JIP činností roli CR1012 agendy A113 - Registrace agend a orgánů veřejné moci pro výkon agendy.

| Domi                | atalog agend 🗸 Katalog výkonu agend 👻 Katalog DTÚA 👻 Katalog číselníků 👻                         | Katalog OVM/SPUÚ | 🗸 🗸 Katalog          | ISVS +               |                                     |
|---------------------|--------------------------------------------------------------------------------------------------|------------------|----------------------|----------------------|-------------------------------------|
| Katalog :<br>Domů / | Ohlášení agendy<br>Ohlášení agendy<br>Ohlášení údajů agendy                                      |                  |                      |                      | Seznam agend Nápověda               |
| Přehled             | Ohlášení oprávnění na údaje<br>Ohlášení využití veřejných údajů<br>Ohlášení služeb VS            |                  |                      |                      |                                     |
| Kód a n             | Ohlášení AIS podporující výkon agendy<br>Schválení agendy                                        |                  |                      |                      |                                     |
| Identifik           | Stanoviska k údajům agend<br>Stanoviska k oprávnění na údaje správce poskytující agendy nebo AIS |                  |                      |                      |                                     |
|                     | Stanoviska spravce referencniho rozhrani<br>Stanoviska k poskytovaným službám VS                 |                  |                      |                      | VYHLEDAT SMAZAT KRITÉRIA            |
| Přehled             | Schválení AIS podporující výkon agendy<br>Tvorba podkladů pro vládu k oprávnění na údaje         |                  |                      |                      | x                                   |
|                     | Registrace ohlášeni agendy Zobrazeni agendy                                                      | 1                | Platnost<br>údajů od | Platnost<br>údajů do | Stav údajů                          |
| •                   | Zobrazeni agendy<br>Zobrazení údajů agendy                                                       |                  | 13.07.2022           |                      | Čekání na souhlas v rámci<br>agendy |
| •                   | Zobrazeni opravneni na udaje<br>Zobrazení využití veřejných údajů<br>Zobrazení služeb VS         |                  | 11.06.2022           |                      | Čekání na souhlas v rámci<br>agendy |

Na nové obrazovce zadejte vaši agendu do *"Kód a název agendy poskytující"* (stačí vyplnit jen několik písmen či číslic z názvu agendy a AISP nabídne celé názvy) a dejte *"Vyhledat"*. AISP vám v přehledu nabídne výsledek odpovídající vašemu zadání. U **všech nalezených záznamů** je potřeba postupně udělit stanovisko kliknutím na symbol kladívka. Stav těchto záznamů bude *"Čekání na souhlas"* nebo *"Čekání na souhlas v rámci agendy"*.

#### Architektura eGovernmentu ČR

ZPÊT NA PŘEHLED

ZOBRAZIT DETAIL OHLÁŠENÍ

| Přehled o                                            | právnění na ú                                                         | daje - mož                       | žnosti vyhledávání                                                      |                              |                                    |                             |                                      |                         |                         |                                           |
|------------------------------------------------------|-----------------------------------------------------------------------|----------------------------------|-------------------------------------------------------------------------|------------------------------|------------------------------------|-----------------------------|--------------------------------------|-------------------------|-------------------------|-------------------------------------------|
| Kód a náz<br>Kód a náz<br>Stav ohláš<br>Identifikáto | ev agendy čerp<br>ev agendy posk<br>sení oprávnění:<br>pr a název OVM | ající:<br>sytující:<br>Leditora: | A115 - Evidence obyvatel a rodná čísla X<br>Vybrány všechny položky (1) |                              | iáčísla ¥<br>(1) ▼                 |                             |                                      | VYHI                    | LEDAT SMAZ              | AT KRITÉRIA                               |
| Přehled op                                           | právnění na ú                                                         | daje                             |                                                                         |                              |                                    |                             |                                      |                         |                         | x                                         |
|                                                      | Kód<br>agendy<br>čerpající                                            | Název a                          | gendy čerpajici                                                         | Kód<br>agendy<br>poskytujici | Název agendy poskytující           | AIS<br>poskytující<br>údaje | OVM<br>gestora<br>údajů              | Platnost<br>přístupů od | Platnost<br>přistupů do | Stav<br>oprávnění<br>údajů                |
|                                                      | A304                                                                  | Agenda<br>zákona (               | vyplývající ze<br>č. 127/2005 Sb.,                                      | A115                         | Evidence obyvatel a rodná<br>čísla |                             | 00007064 -<br>Ministerstvo<br>vnitra | 29.07.2022              |                         | Čekání na<br>souhlas                      |
| <b>⊚ ₹</b>                                           | A1522                                                                 | Agenda<br>zákona i               | vyplývající ze<br>č. 206/2005 Sb.,                                      | A115                         | Evidence obyvatel a rodná<br>čísla |                             | 00007064 -<br>Ministerstvo<br>vnitra | 29.07.2022              |                         | Čekání na<br>souhlas                      |
| •                                                    | A54                                                                   | Autorizo<br>autorizo             | vaní architekti a<br>vaní inženýř                                       | A115                         | Evidence obyvatel a rodná<br>čísla |                             | 00007064 -<br>Ministerstvo<br>vnitra | 29.06.2022              |                         | Čekání na<br>souhlas v<br>rámci<br>agendy |

Tím se otevře nová obrazovka *"Stanoviska k oprávnění na údaje správce poskytující agendy nebo AIS"*, kde rozklikněte to oprávnění, ke kterému budete udělovat stanovisko. Pokud v menu vidíte položku *"Stanoviska k oprávnění na údaje správce poskytující agendy nebo AIS"*, ale na nové obrazovce se nic nezobrazuje, zkontrolujte, kdo je správcem AIS, ve kterém jsou vedeny údaje. Stanovisko vydává správce AIS (pokud je uveden), což může být jiný OVM než ohlašovatel agendy.

| orano nona n opravnom na adajo opravoo poonytajior agonay nobovno |
|-------------------------------------------------------------------|
|-------------------------------------------------------------------|

| Přístup agendy                     |                                  |                              |                                                              |                                                                           |
|------------------------------------|----------------------------------|------------------------------|--------------------------------------------------------------|---------------------------------------------------------------------------|
| Kód agendy čerpající:              | A304                             | Název agendy čerpající:      | Agenda vyplývajíc<br>o elektronických k<br>některých souvise | cí ze zákona č. 127/2005 Sb.,<br>xomunikacích a o změně<br>sjících zákonů |
| Kód agendy poskytující:            | A115                             | Název agendy poskytující:    | Evidence obyvate                                             | l a rodná čísla                                                           |
| Stav přístupu:                     | Čekání na souhlas                |                              |                                                              |                                                                           |
| Definice přístupu                  |                                  |                              |                                                              |                                                                           |
| Název agendy poskytující:          | Evidence obyvatel a rodná čísla  | K                            | ód agendy poskytující:                                       | A115                                                                      |
| Verze přístupu na údaje platná od: | 29.07.2022                       | pl                           | atná do:                                                     |                                                                           |
| Oprávnění přístupu                 |                                  |                              |                                                              |                                                                           |
| +).304-A115-3 (Platnost od: 2      | 29.07.2022)                      |                              |                                                              |                                                                           |
| Stanovisko správce poskytující     | agendy nebo AIS - Bez stanoviska |                              |                                                              |                                                                           |
| Stanovisko poskytl/a:              |                                  | Datum poskytnuti stanoviska: |                                                              |                                                                           |
|                                    | Typ: dle potřeby                 | Využívá: OVM                 | Přistup:                                                     | R                                                                         |
| + A304-A115-4 (Platnost od: 2      | 29.07.2022)                      |                              |                                                              |                                                                           |
| Stanovisko správce poskytující     | agendy nebo AIS - Bez stanoviska |                              |                                                              |                                                                           |
| Stanovisko poskyti/a:              |                                  | Datum poskytnutí stanoviska: |                                                              |                                                                           |

Nyní se zobrazí detail tohoto oprávnění, dále postupujte dle toho, zda jde o oprávnění typu "*ze zákona*" nebo *"dle potřeby*".

- R čtení aktuálních hodnot údajů,
- Rn čtení aktuálních hodnot údajů i notifikací změn,
- Rh čtení aktuálních i historických hodnot údajů,
- Rhn čtení aktuálních i historických hodnot údajů i notifikací změn,
- W zápis i čtení.

### A304-A115-3 (Platnost od: 29.07.2022)

#### Oprávnění k údajům

R - čtení aktuálních hodnot údajů, Rn - čtení aktuálních hodnot údajů i notifikací změn, Rh - čtení aktuálních i historických hodnot údajů, Rhn - čtení aktuálních i historických hodnot údajů, Rhn - čtení aktuálních i historických hodnot údajů i notifikací změn.

| Objekt/subjekt                | Údaj                         | Odůvodnění                                                                                                    | Oprávnění |
|-------------------------------|------------------------------|----------------------------------------------------------------------------------------------------|-----------|
| 115-1 - Obyvatel              |                              |                                                                                                    | 1         |
|                               | 115-1-1 - Jméno, popř. jména | Vedení správního řízení (identifikace účastníků,<br>doručování); Ověřování ztráty z poskytování zvláštních<br>cen; Umožnění ověření provázanosti subjektů při<br>spáchání přestupku; Zmocnění úřadu dle § 13 a 14, §<br>33 odst. 11, § 74, § 94, § 100, § 104, § 113 a 114, §<br>118 - § 120 zákona č. 127/2005 Sb. | Rh        |
|                               | 115-1-2 - Příjmení           | Vedení správního řízení (identifikace účastníků,<br>doručování); Ověřování ztráty z poskytování zvláštních<br>cen; Umožnění ověření provázanosti subjektů při                                                                                                    | Rh        |
| Celkové odůvodnění            |                              |                                                                                                    |           |
| Zákon č. 111/2009 Sb § 5: Zák | on č. 127/2005 Sb § 108      |                                                                                                    |           |

U jednotlivých údajů zkontrolujte jejich výběr a požadovaný přístup k údajům ve sloupci "Oprávnění"::

- R čtení aktuálních hodnot údajů,
- Rn čtení aktuálních hodnot údajů i notifikací změn,
- Rh čtení aktuálních i historických hodnot údajů,
- Rhn čtení aktuálních i historických hodnot údajů i notifikací změn,
- W zápis i čtení.

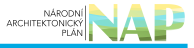

| - | A54-A115-1 | (Platnost od: | 29.06.2022) |
|---|------------|---------------|-------------|
|   | 101110-1   | fi inclusion. | 20.00.2022) |

#### Oprávnění k údajům

R - čtení aktuálních hodnot údajů, Rn - čtení aktuálních hodnot údajů i notifikací změn, Rh - čtení aktuálních i historických hodnot údajů, Rhn - čtení aktuálních i historických hodnot údajů i notifikací změn.

| Objekt/subjekt   | Údaj                                       | Oprávnění |    |
|------------------|--------------------------------------------|-----------|----|
| 115-1 - Obyvatel |                                            |           | î. |
|                  | 115-1-1 - Jméno, popř. jména               | R         | _  |
|                  | 115-1-2 - Příjmení                         | R         |    |
|                  | 115-1-3 - Rodné příjmení                   | R         |    |
|                  | 115-1-4 - Datum narození                   | R         |    |
|                  | 115-1-5 - Pohlaví                          | R         |    |
|                  | 115-1-6 - Místo a okres nebo stát narození | R         |    |

Nárok na tyto údaje by měl **vyplývat ze zákona** uvedeného ve spodní části obrazovky v části "*Právní předpisy*".

| Císlo | Rok vydání | Název                                                                                                    | Účinnost   | Тур     |  |
|-------|------------|----------------------------------------------------------------------------------------------------|------------|---------|--|
| 60    | 1992       | Zákon České národní rady o výkonu povolání<br>autorizovaných architektů a o výkonu povolání<br>autoriz<br>§ 10 Odst. 3            | 28.06.2022 | eSbírka |  |
| 60    | 1992       | Zákon České národní rady o výkonu povolání<br>autorizovaných architektů a o výkonu povolání<br>autoriz<br>§ 23 Odst. 6 Pism. d, e | 28.06.2022 | eSbirka |  |

Pro oba typy oprávnění, tj. jak pro *"ze zákona"* tak *"dle potřeby"* dále zkontrolujte kategorie OVM a jednotlivé OVM (popř. kategorie SPUÚ či jednotlivé SPUÚ), které budou tyto údaje číst/editovat v části *"Oprávnění rolí kategorií OVM"* a *"Oprávnění rolí OVM"* (popř. *"Oprávnění rolí kategorií SPUÚ"* a *"Oprávnění rolí SPUÚ"*).

| rávnění rolí kate | egorií OVM                                              |                                             |                                                     |                                                       |                                                  |                                                          |                             |
|-------------------|---------------------------------------------------------|---------------------------------------------|-----------------------------------------------------|-------------------------------------------------------|--------------------------------------------------|----------------------------------------------------------|-----------------------------|
| Kód<br>činnosti   | Název činnosti                                          |                                             |                                                     |                                                       |                                                  |                                                          |                             |
|                   |                                                         | Nejsou d                                    | ata k zobrazení                                     |                                                       |                                                  |                                                          |                             |
| ávnění rolí OVN   | N                                                       |                                             |                                                     |                                                       |                                                  |                                                          |                             |
| Kód činnosti      | Název činnosti                                          | 70106975 - Český<br>telekomunikační<br>úřad | 47609109 -<br>Ministerstvo<br>průmyslu a<br>obchodu | 45251002 - Rada<br>pro rozhlasové a<br>televizní vys… | 70837627 - Úřad<br>pro ochranu<br>osobních údajů | 65349423 - Úřad<br>pro ochranu<br>hospodářské<br>soutěže | 000070<br>Minister<br>vnitr |
| CR2410            | Rozhodování účastnických sporů                          | *                                           |                                                     |                                                       |                                                  |                                                          |                             |
| CR2411            | Rozhodování ve věcech financování<br>univerzální služby | ~                                           |                                                     |                                                       |                                                  |                                                          |                             |
| CR2412            | Rozhodování sporů mezi osobami                          | ~                                           |                                                     |                                                       |                                                  |                                                          |                             |

Nakonec je třeba abyste toto oprávnění zhodnotili a udělili souhlasné/nesouhlasné stanovisko.

| V<br>"F | případě souhlasu vybert<br>Potvrdit vyjádření" a v no | e " <i>Souhlasím</i> " v části " <i>Vyjádření spr</i><br>vém okénku znovu potvrďte kliknut | rávce poskytující agendy", poté klikněte na<br>ím na "ANO". |
|---------|-------------------------------------------------------|--------------------------------------------------------------------------------------------|-------------------------------------------------------------|
|         | Cauvoaneni oamitaveno stanovi<br>Čas Autor            | Potvrdit vyjádření<br>Opravdu si přejete potvrdit vyjádření?                               |                                                             |
|         | Vyjádření správce poskytující ag                      | endy nebo AIS                                                                              |                                                             |
|         | Stanovisko správce poskytující agendy                 | nebo AIS                                                                                   | ouhlasim<br>Nesouhlasim                                     |

V případě nesouhlasu klikněte na *"Přidat důvod odmítavého stanoviska*", do nového okénka doplňte důvod nesouhlasu a dejte "*Uložit*". Doporučujeme k důvodům nesouhlasu doplnit i vaše jméno a kontakt na vás, čímž se urychlí případné vyjasnění nesrovnalostí mezi vámi a ohlašovatelem žádající agendy.

#### Architektura eGovernmentu ČR

|                                               | Rozhodování sr     | Přidat důvo          | d odmítavého stanoviska            | ×                                                  |                    |  |  |  |  |
|-----------------------------------------------|--------------------|----------------------|------------------------------------|----------------------------------------------------|--------------------|--|--|--|--|
| CR2412                                        | vykonávajícími     | Důvod: *             | Důvod nesouhlasu,                  |                                                    |                    |  |  |  |  |
| CR2413                                        | Rozhodování o      |                      |                                    |                                                    |                    |  |  |  |  |
|                                               | Oznámení podr      | nikání v elektronici | vich 🔹                             | ULOŽIT                                             |                    |  |  |  |  |
| Odůvodnění od                                 | mítavého stanovis  | ska                  | PŘIDAT DŮVOD ODMÍTAVÉHO STANOVISKA |                                                    |                    |  |  |  |  |
| Čas                                           | Autor              |                      | Důvod                              |                                                    |                    |  |  |  |  |
| Nejsou data k zobrazení                       |                    |                      |                                    |                                                    |                    |  |  |  |  |
| Vyjádření správce poskytující agendy nebo AIS |                    |                      |                                    |                                                    |                    |  |  |  |  |
| Stanovisko správce                            | poskytující agendy | nebo AIS             |                                    | <ul> <li>Souhlasím</li> <li>Nesouhlasím</li> </ul> | POTVRDIT VYJÁDŘENÍ |  |  |  |  |

Nyní se vaše důvody objeví v "*Odůvodnění odmítavého stanovisk*a", můžete je zpětně editovat nebo smazat.

Návazně na to v části "Vyjádření správce poskytující agendy nebo AIS" vyberte "Nesouhlasím", poté klikněte na "Potvrdit vyjádření" a v novém okénku znovu potvrďte kliknutím na "ANO".

|                                                                                           | Potvrdit v                | yjádření          | ×                       |  |  |  |
|-------------------------------------------------------------------------------------------|---------------------------|-------------------|-------------------------|--|--|--|
| Opravdu si přejete potvrdit vyjádření?<br>Oznámení pod:<br>Odůvodnění odmítavého stanovi. |                           |                   |                         |  |  |  |
| Čas                                                                                       | Autor                     | Důvod             |                         |  |  |  |
| 02.10.2022 16:19                                                                          | Tester Testovaci          | Důvod nesouhlasu. | G * 🗘                   |  |  |  |
| Vyjádření správce p                                                                       | oskytující agendy nebo Al | S                 |                         |  |  |  |
| Stanovisko správce posl                                                                   | kytující agendy nebo AIS  |                   | Souhlasim<br>esouhlasim |  |  |  |

Obdobně postupujte u dalších oprávnění. Nesouhlasná stanoviska budou označena červeným podbarvením.

Až se vyjádříte ke všem oprávněním, klikněte na *"Potvrdit poskytnutá stanoviska"* a v novém okénku znovu potvrďte kliknutím na *"ANO".* 

| Název agendy poskytující:                                             | Potvrdit poskytnutá stanoviska                     | ×                                       | oskytující: | A115                       |  |  |  |  |  |
|-----------------------------------------------------------------------|----------------------------------------------------|-----------------------------------------|-------------|----------------------------|--|--|--|--|--|
| Verze přístupu na údaje platná od:                                    | Opravdu si přejete potvrdit poskytnutá stanoviska? |                                         |             |                            |  |  |  |  |  |
| Oprávnění přístupu                                                    |                                                    |                                         |             |                            |  |  |  |  |  |
| + A304-A115-3 (Platnost od: 29                                        |                                                    |                                         |             |                            |  |  |  |  |  |
| Stanovisko správce poskytující agendy nebo AIS - Negativní stanovisko |                                                    |                                         |             |                            |  |  |  |  |  |
| Stanovisko poskytl/a: Tester                                          | Testovací                                          | Datum poskytnutí stanoviska: 02.10.2022 |             |                            |  |  |  |  |  |
|                                                                       | Typ: die potřeby                                   | Využívá: OVM                            | Přístup:    | R                          |  |  |  |  |  |
| + A304-A115-4 (Platnost od: 29.07.2022)                               |                                                    |                                         |             |                            |  |  |  |  |  |
| Stanovisko správce poskytující agendy nebo AIS - Souhlasné stanovisko |                                                    |                                         |             |                            |  |  |  |  |  |
| Stanovisko poskyti/a: Tester 1                                        | Testovací                                          | Datum poskytnutí stanoviska: 02.10.2022 |             |                            |  |  |  |  |  |
|                                                                       | Typ: dle potřeby                                   | Využívá: OVM                            | Přistup:    | R                          |  |  |  |  |  |
| + A304-A115-5 (Platnost od: 29.07.2022)                               |                                                    |                                         |             |                            |  |  |  |  |  |
| Stanovisko správce poskytující agendy nebo AIS - Souhlasné stanovisko |                                                    |                                         |             |                            |  |  |  |  |  |
| Stanovisko poskyti/a: Tester                                          | Testovací                                          | Datum poskytnutí stanoviska: 02.10.2022 |             |                            |  |  |  |  |  |
|                                                                       | Typ: dle potřeby                                   | Využívá: OVM                            | Přistup:    | R                          |  |  |  |  |  |
|                                                                       |                                                    |                                         | Роти        | RDIT POSKYTNUTÁ STANOVISKA |  |  |  |  |  |

Tím je proces udělení vašeho stanoviska ukončen.

Podrobnější informace k této problematice naleznete v nápovědě k AISP v části Katalog agend/Stanoviska k oprávnění na údaje správce poskytující agendy nebo AIS.

Při další práci s AISP vám doporučujeme postupovat podle metodických návodů a doporučení zveřejněných na znalostním webu odboru hlavního architekta eGovernmentu.

Kompletní manuál AISP naleznete v nápovědě k AISP.

Pokud máte jakýkoliv problém, neváhejte se obrátit na e-mailovou adresu posta@dia.gov.cz, při veškeré komunikaci nezapomeňte uvést IČO vašeho OVM.

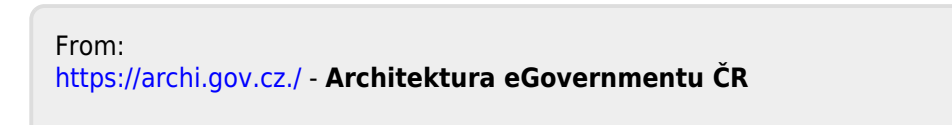

https://archi.gov.cz./znalostni\_baze:aisp\_opravneni\_stanovisko

Last update: 2024/11/05 14:27

Permanent link: